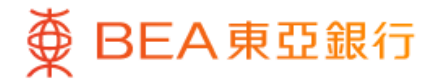

| 8.         | ¥ 🖻 |
|------------|-----|
| 个人设定 最新    |     |
| 交易及提款限额设定  | ~   |
| i-Token 配置 | ~   |
| 密码中心       | ~   |
| 更改个人资料     |     |
| 登记电子结单     | ~   |
| 通知         | ~   |
| 市场推广喜好     |     |
| ····· ·    |     |
| 快速搜索       | Q   |
| ~          |     |

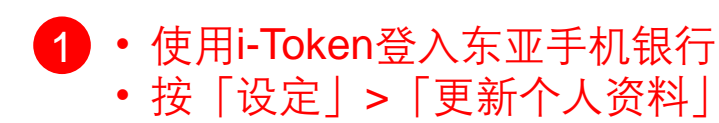

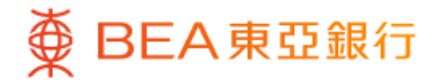

|       |            | •       |    |
|-------|------------|---------|----|
| ~     | 个          | 人资料     |    |
|       | 通讯地址 ~     |         | 修改 |
|       | 电邮地址 ~     |         | 修改 |
|       | 电话 / 传真号码  | ~       | 修改 |
|       | 就业、住宅及其    | 他 ~     | 修改 |
| 备注:上) | 述资料并不能作为正式 | 式的地址证明。 |    |
|       |            |         |    |
|       |            |         |    |
|       |            |         |    |
|       |            |         |    |

- 2 你可以更新你的通讯地址、电邮地址、\*电话及其他个人资料
  - 按「修改」

注:如需更新流动电话号码,请透过使用流动保安编码或双重认证(手机推送通 知)登入东亚网上银行或亲临东亚银行任何分行办理。

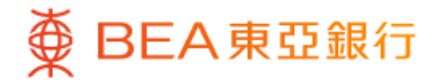

|         | •              |   |
|---------|----------------|---|
| ۷       | 更改电邮地址         |   |
| 电邮地均    | L 至尊理财户口       |   |
| 015-0   | 12-34-56789-0  |   |
| chantai | ****@gmail.com | ~ |
| 新东亚网_   | 上银行电邮地址        |   |
| 再次输入时   | 电邮地址           |   |
| 更新此电    | 3邮地址至其他类别      |   |
| 请选择     |                | ~ |
| ◇ 个人■   | 电邮地址           |   |
| 办公園     | 室电邮地址          |   |
|         |                |   |
|         |                |   |
|         |                |   |
|         |                |   |
|         |                |   |

#### 3 · 输入新的通讯地址、电邮地址、\*电话及其他个人资料

注:如需更新流动电话号码,请透过使用流动保安编码或双重认证(手机推送通知) 登入东亚网上银行或亲临东亚银行任何分行办理。

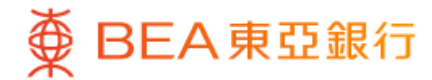

| <ul> <li>▲ 更改电邮地址</li> <li>校              <b>核 大</b>             新东亚网上银行电邮地址             Chantaiman123@gmail.ed      </li> <li>             新东亚网上银行电邮地址             chantaiman123@gmail.ed         </li> <li>             更新此电邮地址         </li> <li>             至             章</li></ul>                                |        |
|----------------------------------------------------------------------------------------------------|--------|
| <ul> <li>核次</li> <li>新东亚网上银行电邮地址 chantaiman123@gmail.</li> <li>更新此电邮地址至</li> <li>至尊理财户口 015-012-34-5678</li> <li>个人电邮地址</li> <li>办公室电邮地址</li> <li>少公室电邮地址</li> <li>公 本人(等)现要求并授权贵行更改本人(等)的</li> <li>邮地址,供双方日后通讯之用。本人(等)明</li> <li>确定此指示将会取代本人(等)以前给予贵行:</li> <li>上列电邮类别的电邮地址。</li> <li>◇ 本人(等)确认本人(等)已阅读及同意个人;</li> </ul> |        |
| <ul> <li>新东亚网上银行电邮地址</li> <li>              ← 本人(等) 现要求并授权贵行更改本人(等) 明<br/>确定此指示将会取代本人(等) 以前给予贵行<br/>上列电邮类别的电邮地址。      </li> <li>             本人(等)确认本人(等) 已阅读及同意个人         </li> </ul>                                                                                                    |        |
| <ul> <li>更新此电邮地址至</li> <li>至尊理财户□ 015-012-34-5676</li> <li>个人电邮地址</li> <li>办公室电邮地址</li> <li>◇ 本人(等)现要求并授权贵行更改本人(等)</li> <li>邮地址,供双方日后通讯之用。本人(等)明</li> <li>确定此指示将会取代本人(等)以前给予贵行:</li> <li>上列电邮类别的电邮地址。</li> <li>◇ 本人(等)确认本人(等)已阅读及同意个人;</li> </ul>                                                                         | com    |
| <ul> <li>本人(等)现要求并授权贵行更改本人(等)前</li> <li>邮地址,供双方日后通讯之用。本人(等)明</li> <li>确定此指示将会取代本人(等)以前给予贵行</li> <li>上列电邮类别的电邮地址。</li> <li>本人(等)确认本人(等)已阅读及同意个人</li> </ul>                                                                                                    | 39-0   |
| 收集(客户)声明 (请按以下「下载」按钮阅<br>及储存声明)。<br>下载 <del>」</del>                                                                                                    | 的白有 资减 |
|                                                                                                    |        |
| 下一步                                                                                                    |        |
|                                                                                                    |        |
|                                                                                                    |        |
|                                                                                                    |        |

 4 ・核对你更新的个人资料,然后按「下一步」确 认

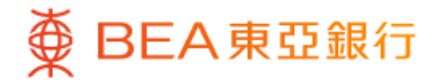

| 父易验                       | т <b>ш Х</b>   |
|---------------------------|----------------|
| 请输入你的i-T                  | oken密码         |
| i-Token验证                 |                |
| 香港时间 2023年11月27日 22:26:2: | 3              |
| 请输入你的i-Token密码            | \v<br>\v<br>(i |
|                           | 忘记密码           |
|                           |                |
|                           |                |
|                           |                |
|                           |                |
|                           |                |
|                           |                |
|                           |                |
|                           |                |

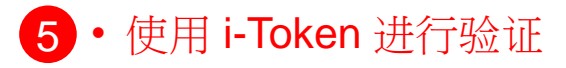

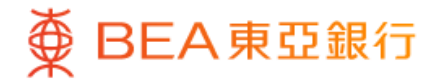

| 指示                                                                               | 完成                                                       |
|----------------------------------------------------------------------------------|----------------------------------------------------------|
| 香港时间 2023年                                                                       | 11月29日 19:10:47                                          |
| 新东亚网上银行电邮地址                                                                      | chantaiman123@gmail.com                                  |
| 更新此电邮地址至<br>至尊理财户口<br>个人电邮地址<br>办公室电邮地址                                          | 015-012-34-56789-0                                       |
| 交易编号                                                                             | IBK02468                                                 |
| 备注:<br>1.东亚网上银行电邮地址将3<br>知书。<br>2.如你的流动电话号码/电邮<br>务,该服务将会于你的纪录)<br>3.如成功更改,新地址将于 | 会用作收取所有网上交易的通<br>地址已登记转数快账户绑定肌<br>成功更新后被终止。<br>下一个工作天生效。 |
|                                                                                  |                                                          |

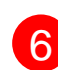

6 · 你更新个人资料的指示已完成